ProPro für WinCC Flexible

# (ProProFlex)

Version 1.1 Datum: 21.09.2010

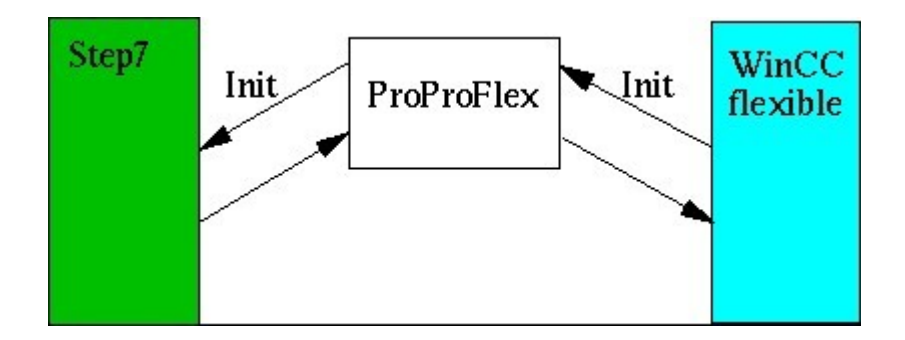

Erstellt mit :

Lazarus 0.9.28.2 r22279 FPC 2.2.4 i386-win32-win32/win64

durch :

© Heisch Automation Werner Heisch

http://www.heisch-automation.de http://sites.inka.de/heisch

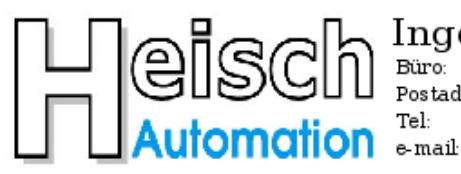

#### Ingenieurbüro für Industrieautomatisierung Ostring 15

Postadresse: Im Vorderen Großthal 4 +49 6341 890117 e-mail hwauto@heisch-automation.de www.heisch-automation.de

D 76829 Landau / Pfalz D 76857 Albersweiler /Pfalz Fax: +49 6341 890118

## Inhaltsverzeichnis

| Was macht ProProFlex ?                                   | 3  |
|----------------------------------------------------------|----|
| Allgemeines                                              | 5  |
| Vorteile:                                                | .5 |
| - Dokumentation                                          | 5  |
| - kein Meldetext wird vergessen                          | 5  |
| - Geschwindigkeit                                        | 5  |
| - ProProFlex dient der Gesundheit                        | .5 |
| - WinFlex-Display-Kompatibilitätsmodus                   | .6 |
| Laufvoraussetzungen.                                     | .7 |
| Zur Version                                              | 7  |
| Historie                                                 | .8 |
| Erscheinungsbild der vorliegenden Version                | .8 |
| ToDo                                                     | 9  |
| Warnung vor und bei der Benutzung                        | .9 |
| Benutzte Warenzeichen                                    | 9  |
|                                                          | 9  |
| Bedienungsanleitung                                      | 0  |
| 1. Projektstart                                          | 0  |
| 2. Start mit ProProFlex im laufenden Projekt             | 5  |
| 3. Rückübersetzung eines Störmelde-DBs aus WinCCflexible | 6  |
| 4. Importieren der Störmeldungen nach WinCCflexible1     | 9  |

## Was macht ProProFlex ?

ProProFlex ist ein Hilfsmittel für den (teil-) automatisierten Import von Bit-Meldungen (Stör- und Meldetexte ) in das WinCC-Flexible®-Programmiersystem.

ProProFlex übersetzt einen kommentierten Störmelde-DB in eine WinCCflexible-kompatible Importdatei für Bitmeldungen.

Voraussetzungen:

- Die Bit-Meldungen befinden sich als BOOL-Variable in einem Datenbaustein.
- Der gewünschte Störmelde-Text liegt als Kommentar der Bool-Variablen vor.
- Die Störmeldebits beginnen mit DBX 0.0 des Störmelde-DBs

Die Namen der BOOL-Variablen sind beliebig.

| Beispiel: |
|-----------|
|-----------|

| 🔣 KOP/AWL/  | FUP - [DB92 "Db_OP_Sto       | perMeld" ProfAlc_   | P4_20100312  | (\AG1\CPU 317-2 PN/DP\\DB92]                     |
|-------------|------------------------------|---------------------|--------------|--------------------------------------------------|
| 🖬 Datei Bea | arbeiten Einfügen Zielsystem | n Test Ansicht Extr | as Fenster I | Hilfe                                            |
| 🗋 🖻 🖥       | 🖬 🎒 🕺 🖻 🛍 🗠                  | C   C 🕯 🏜 🖂         | 9 60   !«    | »!   🗖 🖪   😢                                     |
| Adresse     | Name                         | Тур                 | Anfangswe    | Kommentar                                        |
| 0.0         |                              | STRUCT              |              |                                                  |
| +0.0        | Stoer_0009                   | BOOL                | FALSE        | Rezeptwechsel nicht möglich, Anlage läuft        |
| +0.1        | Stoer_0010                   | BOOL                | FALSE        | Rezeptwechsel nicht möglich, Rezeptnummer falsch |
| +0.2        | Stoer_0011                   | BOOL                | FALSE        | res 0011                                         |
| +0.3        | Stoer_0012                   | BOOL                | FALSE        | res 0012                                         |
| +0.4        | Stoer_0013                   | BOOL                | FALSE        | res 0013                                         |
| +0.5        | Stoer_0014                   | BOOL                | FALSE        | res 0014                                         |
| +0.6        | Stoer_0015                   | BOOL                | FALSE        | res 0015                                         |
| +0.7        | Stoer_0016                   | BOOL                | FALSE        | res 0016                                         |
| +1.0        | Stoer_0001                   | BOOL                | FALSE        | res 0001                                         |
| +1.1        | Stoer_0002                   | BOOL                | FALSE        | res 0002                                         |
| +1.2        | Stoer_0003                   | BOOL                | FALSE        | res 0003                                         |
| +1.3        | Stoer_0004                   | BOOL                | FALSE        | res 0004                                         |
| +1.4        | Stoer_0005                   | BOOL                | FALSE        | res 0005                                         |
| +1.5        | Stoer_0006                   | BOOL                | FALSE        | res 0006                                         |
| +1.6        | Stoer_0007                   | BOOL                | FALSE        | res 0007                                         |
| +1.7        | Stoer_0008                   | BOOL                | FALSE        | res 0008                                         |
| +2.0        | GO2MO1_FUerr                 | BOOL                | FALSE        | GO2 MO1 Vorschub 1 Umrichterstörung              |
| +2.1        | G02M01_FUnReady              | BOOL                | FALSE        | GO2 MO1 Vorschub 1 nicht betriebsbereit          |
| +2.2        | Stoer_0027                   | BOOL                | FALSE        | res 0027                                         |
| +2.3        | Stoer_0028                   | BOOL                | FALSE        | res 0028                                         |
| +2.4        | GO2MO2_FUerr                 | BOOL                | FALSE        | GO2 MO2 Vorschub 2 Umrichterstörung              |
| +2.5        | G02M02_FUnReady              | BOOL                | FALSE        | GO2 MO2 Vorschub 2 nicht betriebsbereit          |
| +2.6        | Stoer_0031                   | BOOL                | FALSE        | res 0031                                         |
| +2.7        | Stoer_0032                   | BOOL                | FALSE        | res 0032                                         |

ProProFlex generiert eine Import-Datei, die dann direkt in WinCC-Flexible® eingelesen werden kann.

## Das Ergebnis sieht dann so aus:

|                                                  | [      | Abarra      |
|--------------------------------------------------|--------|-------------|
| lext                                             | Nummer | Meldeklasse |
| res 0003                                         | 2003   | Fehler      |
| res 0004                                         | 2004   | Fehler      |
| res 0005                                         | 2005   | Fehler      |
| ires 0006                                        | 2006   | Fehler      |
| ires 0007                                        | 2007   | Fehler      |
| ires 0008                                        | 2008   | Fehler      |
| Rezeptwechsel nicht möglich, Anlage läuft        | 2009   | Fehler      |
| Rezeptwechsel nicht möglich, Rezeptnummer falsch | 2010   | Fehler      |
| ires 0011                                        | 2011   | Fehler      |
| ires 0012                                        | 2012   | Fehler      |
| ires 0013                                        | 2013   | Fehler      |
| ires 0014                                        | 2014   | Fehler      |
| ires 0015                                        | 2015   | Fehler      |
| ires 0016                                        | 2016   | Fehler      |
| G02 M03 Tool 1 UP converter error                | 2017   | Fehler      |
| G02 M03 Tool 1 UP not ready                      | 2018   | Fehler      |
| G02 M03 Tool 1 UP active indication error        | 2019   | Fehler      |
| G02 M03 Tool 1 UP punch fault                    | 2020   | Fehler      |
| G02 M04 Tool 1 BP converter error                | 2021   | Fehler      |
| G02 M04 Tool 1 BP not ready                      | 2022   | Fehler      |
| G02 M04 Tool 1 BP active indication error        | 2023   | Fehler      |
| G02 M04 Tool 1 BP punch fault                    | 2024   | Fehler      |
| G02 M01 Vorschub 1 Umrichterstörung              | 2025   | Fehler      |
| G02 M01 Vorschub 1 nicht betriebsbereit          | 2026   | Fehler      |
| res 0027                                         | 2027   | Fehler      |
| res 0028                                         | 2028   | Fehler      |
| G02 M02 Vorschub 2 Umrichterstörung              | 2029   | Fehler      |
| G02 M02 Vorschub 2 nicht betriebsbereit          | 2030   | Fehler      |
| E res 0031                                       | 2031   | Fehler      |

## Allgemeines

## Vorteile:

#### - Dokumentation

Zwar müssen die Texte immer noch eingetippt werden, mit Hilfe von ProProFlex aber nur einmal, und zwar direkt im Step7-Programm.

Als Ergebnis kommt "nebenbei" ein gut dokumentierter Störmelde-DB raus.

#### - kein Meldetext wird vergessen:

Das Erzeugen einer Störung und deren Versorgung in Step7® ist die eine Sache, das zeitnahe Eintippen des Texts in WinCC-Flexible® nochmals eine andere. Gerade, wenn's bei der Inbetriebnahme hektisch wird.

Durch die zeitschonende Übertragung der Texte in WinCC-Flexible® ist es unproblematisch, alleine auf den Verdacht hin, was vergessen zu haben, einen Übersetzungslauf zu machen und das Ergebnis in WinCCFlexible zu übertragen.

#### - Geschwindigkeit:

Es muß nicht bei jeder neuen Störmeldung WinCC-Flexible® gestartet werden, damit man die Störmeldung, bzw. nicht vergisst. Auch wer WinCC-Flexible® ständig geöffnet hat, wird mit ProProFlex schneller sein, da die nervige, kopf-basierte Cha-Cha-Adressrechnung entfällt.

## - ProProFlex dient der Gesundheit:

Es gibt viele Gründe, sich über WinCC flex zu ärgern. Der Verfasser tut dies aus verschiedenen Gründen. Das ist nicht gut für die Gesundheit.

ProProFlex kann dies zwar nicht komplett verhindern, wird aber zumindest im Bereich der Bitmeldungen zu merklicher Linderung führen, da die Arbeitszeit mit WinCCFlex reduziert wird.

## - WinFlex-Display-Kompatibilitätsmodus

Seit Jahren werden immer wieder "sichtbare" d.h. längere Variablenfelder in WinCC flex gefordert, aber Siemens-seitig tut sich nichts, obwohl dies zu einer massiven Arbeitserleichterung für die Anwender führen würde. Der Aufwand wäre minimal .. aber Siemens regt sich nicht.

Ich halte dies für syntomatisch, wie die Siemens-Entwicklung mit Kundenforderungen umgeht. Gerade die Visualisierer sitzen dabei auf dem höchsten Ross.

(Man erinnere sich: Protool/Pro 6.0, die erste 6er Version, hatte ein Variablenauswahl-Fenster mit 6 (sechs) Zeilen.)

Sollte jemand den "WinFlex-Kompatibilitätsmodus" als Protest verstehen: So ist er gedacht.

## Laufvoraussetzungen

ProProFlex wurde unter MS Windows XP® 32Bit, der üblichen Step7-Umgebung, getestet. Es setzt WinCC Flexible® 2008 voraus, da erst ab dieser Version ein Meldeimport möglich ist.

## **Zur Version**

Version 1.1 Diese Version funktioniert, hat aber sicherlich noch Fehler. Die deutschen Umlaute funktionieren, Englisch sowieso, Französisch, Spanisch .. keine Ahnung.

Die **DEMO-Version** ist kostenlos und verarbeitet maximal **160 Meldungen**, was für kleinere Projekte auf jeden Fall ausreicht.

Die Kaufversion verarbeitet 10000 Meldungen. (Falls jemand mehr braucht, wird "aufgebohrt".)

## Historie

Das ursprüngliche ProPro wurde von Gerald Emig, Emig-Software, geschrieben. Es hatte die gleiche Funktion wie ProProFlex: Die Aufbereitung von Störmeldetexten zum Import in die Projektierungssoftware für OPs.

ProPro bereitete die Import-Datei für Protool/Pro® vor.

Nachdem Protool durch WinCCFlexible® abgelöst wurde, war erst mal wieder Handarbeit angesagt.

Nachdem mit WinCC-Flexible® 2008 endlich wieder ein Import möglich ist, habe ich lange auf eine neue ProPro-Version gewartet, aber scheinbar ist Gerald Emig bis heute noch nicht dazu gekommen.

Also habe ich selbst in die Tasten gegriffen .. was wiederum Auswirkungen auf's Erscheinungsbild hat.

## Erscheinungsbild der vorliegenden Version

Die nicht Windows-Standard-konforme Benutzeroberfläche ist aus der Not geboren: Zwar habe ich früher viel in Pascal geschrieben, aber dies ist das erste Windows-Programm (MS-Windows®), das ich schreibe, und zwar in "Lazarus".

"Lazarus" basiert auf Free-Pascal und ist für verschiedene Betriebsysteme verfügbar.

Die "Innereien", Codewandlung, etc, waren also kein Problem, sehrwohl aber die Erstellung der Oberfläche :

Da es bei ProProFlex um ein Programm handelt, das nur eine Detail-Funktion der eigenen täglichen

Arbeit übernehmen soll, habe ich darauf verzichtet, unbedingt die übliche "Datei" "Eigenschaften" - Kopfleiste realisieren zu wollen.

Lazarus linkt normalerweise statisch, und zwar alles, was man vielleicht irgendwann mal brauchen könnte. Dies erklärt auch die der Aufgabenstellung unangemessene Größe des Programms.

Ich hoffe, mit Hilfe dieser Beschreibung kommt man trotzdem gut klar.

## ToDo

Bei Bedarf, bzw. entsprechender Nachfrage:

Einbau von Makros, um BYTE, WORD oder DWORD Variablen zu Bitmeldungen expandieren zu können.

Z.B. könnte ein per FC / FB realisierter (FU-)Antrieb als Parameter ein Byte für die Störmeldungen enthalten, die Expansion der Meldungen zur Bit-Ebene kann ProProFlex übernehmen.

Was bei der Übersetzung zwischen den verschiedenen Zeichensätzen noch zu erledigen ist, wird sich zeigen.

## Warnung vor und bei der Benutzung

Hier die üblichen Warnungen zur rechtlichen Absicherung:

#### Hinweise für Benutzer in den USA:

Das Programm kostet Festplattenspeicherplatz, bei Betrieb zusätzlich noch Rechenzeit, außerdem wird Hauptspeicherplatz belegt. Darüber hinaus werden Daten erzeugt. Wir werden keinesfalls Schadenersatzforderungen im 3-stelligen Milliardenbereich bezahlen. Falls Sie damit nicht einverstanden sind: Benutzten Sie das Programm nicht !

#### Hinweis an alle Benutzer:

Da es keine fehlerfreien Programme gibt, ist auch dieses Programm nicht fehlerfrei. Die Benutzung ist daher auf eigenes Risiko.

## **Benutzte Warenzeichen:**

CPM/86® war ein Warenzeichen von Digital Research, später gekauft von Novell, der derzeitige Inhaber des Warenzeichens ist mir nicht bekannt, vermutlich noch Novell.

MS-Dos® ist ein Warenzeichen der Microsoft Corporation. MS-Windows® ist ein Warenzeichen der Microsoft Corporation.

Step7<sup>®</sup> ist ein Warenzeichen der Siemens AG WinCCFlexible<sup>®</sup> ist ein Warenzeichen der Siemens AG

ProProFlex V1.1

## Bedienungsanleitung

#### Generell:

ProProFlex unterstützt die Verwaltung der 3 Störmeldungebereiche "Triggervariable", "Quittiervariable Lesen"" und "Quittiervariable Schreiben"

Die Triggervariable muß sein, die beiden anderen Bereiche können in den jeweiligen Masken von ProProFlex an- oder abgewählt werden.

Zur Beachtung:

- !! Obwohl dies die WinCCflex-seitige Nomenklatur sein sollte, da der Blickpunkt von WinCCflex aus geht:
  "Quittiervariable LESEN" ist der Bereich, in den das OP seine Quittierbits SCHREIBT.
  "Quittiervariable SCHREIBEN" ist der Bereich, aus dem das OP die Quittierbits aus dem AG LIEST.
- !! Es ist eine Systemeigenschaft von WinCCflexible, daß die "Quittiervariable SCHREIBEN" in gleichen Bitblock wie die "Triggervariablen" liegen müssen.
- !! Die in WinCCFlex definierten Datenblocke müssen vom Typ WORD, DWORD bzw. deren Arrays sein. **ProProFlex setzt WORD-Arrays voraus**.
- !! In verschiedenen Beschreibungen steht, daß bei Nutzung von "Quittiervariable SCHREIBEN" die maximale Blocklänge jeweils 16 Bit beträgt. Das ist Nonsense.

## 1. Projektstart

## **Beispiel**:

Sie wollen ein neues Projekt anlegen, es sollen 160 Störmeldungen vorgesehen werden. Die Meldungen sollen sowohl von dem OP als auch von dem AG aus quittiert werden können.

- -> Sie benötigen dazu 3 Datenbereiche
- 1. Die Störmeldebits ("Triggervariablen")
- 2. die Quittierbits zur Quittierung OP-> AG ("Quittiervariable lesen", Ack HMI)
- 3. die Quittierungen von AG zu OP ("Quittiervariable schreiben" Ack PLC)

Sie haben für die Störmeldebits ("Triggervariablen" ) den DB 101 vorgesehen. Ihre "Quittiervariable LESEN" können wo anders liegen, sie wählen den DB 102.

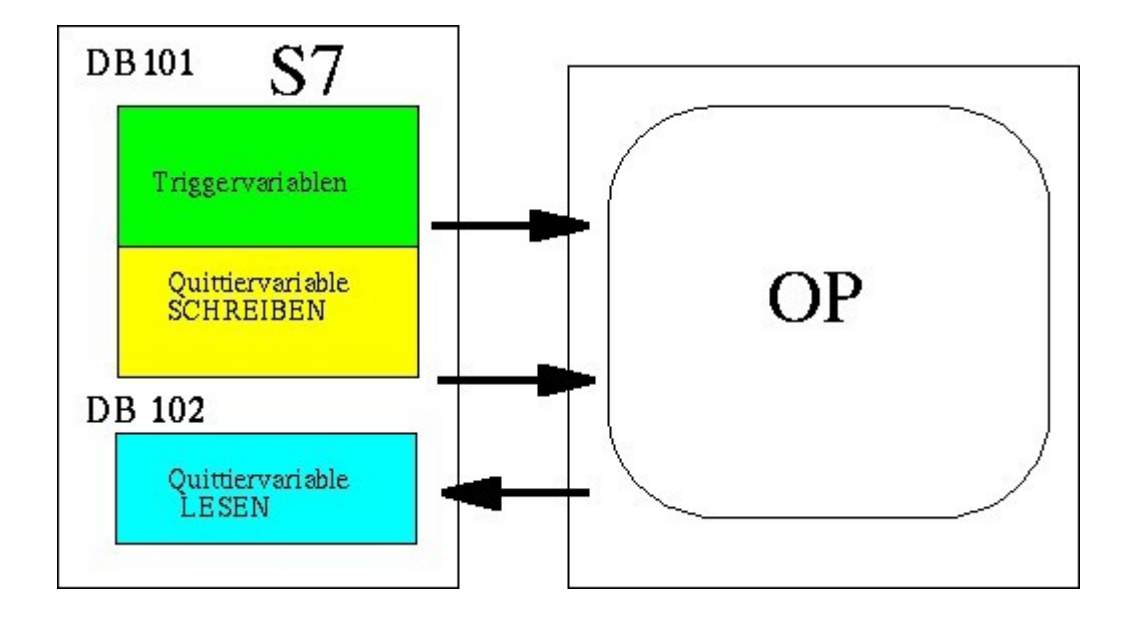

### 1.1 Erstellung der Störmelde-DBs in Step7

Erstellen Sie in Ihrem Step7-Projekt die beiden DBs.

- Beim eigentlichen Stoermelde-DB (DB 101, Trigger-Variable und QuittiervarSchreiben) ist Länge und Format egal, sie werden ohnehin gleich geändert
- Beim Quittier-DB (QuittiervarSchreiben) sollten Sie gleich die richtige Länge anlegen, er wird von ProProFlex nicht bearbeitet, lediglich registriert.

Legen Sie gleich die Zuordnungsliste dafür an:

| SIMATIC Manager - ProProDemo                                   | Ansicht Extra | s Fenster Hilfe    |             |                                    |              | _                |     |
|----------------------------------------------------------------|---------------|--------------------|-------------|------------------------------------|--------------|------------------|-----|
| 🗋 🗅 🥔 🔡 🛲 🛛 X 🖻 🛍 🕍                                            |               | 1- 11 m   🔁        | < Kein Filt | er>                                | - 🏹   🔡 8    |                  | ▶?  |
| ProProDemo C:\Program Fil                                      | es\Siemens\S  | tep7\s7proj\ProPro | ~1          | _                                  |              | _                |     |
| ProProDemo                                                     | Objektname    | Symbolischer Name  | Größe       | Тур                                | Kommen       | tar o ro         | Nam |
| Er-1 Storstation<br>Er-1 CPU315-2 DP(1)<br>Er-1 S7-Programm(1) | DB101         | dbAlarms           | 38          | Organisationsbaus<br>Datenbaustein | tein "Main P | rogram Sweep (Cy |     |
| D Quellen                                                      | 06102         | doelams_01         | 30          | Datenbaustein                      |              |                  |     |
| SIMATIC HMI-Station(1)                                         |               |                    |             |                                    |              |                  |     |
| ⊕ <del>Z</del> Bilder<br>⊡ 🧏 Kommunikation                     |               |                    |             |                                    |              |                  |     |
| Variablen                                                      |               |                    |             |                                    |              |                  |     |
| E December                                                     |               |                    |             |                                    |              |                  |     |
|                                                                |               |                    |             |                                    |              |                  |     |
|                                                                |               |                    |             |                                    |              |                  |     |
| Environmentalisten                                             |               |                    |             |                                    |              |                  |     |
|                                                                |               |                    |             |                                    |              |                  |     |
| Drücken Sie F1, um Hilfe zu erhalten.                          |               |                    | TC          | P/IP -> Intel(R) PR                | O/100 VE Ne  |                  |     |

## 1.2 Anlegen der Variablenblöcke in WinCCflexible

| WinCC flexible Advance<br>Projekt <u>B</u> earbeiten <u>A</u> nsi | d - Pr<br>cht | oProDemo - SIM<br><u>Ei</u> nfügen Forma | IATIC HMI<br><u>t</u> Bil <u>d</u> bau | -Station(1)<br>steine E <u>xt</u> ras | <u>F</u> enster <u>H</u> ilf | e                           |          |               |           |                    |            |
|-------------------------------------------------------------------|---------------|------------------------------------------|----------------------------------------|---------------------------------------|------------------------------|-----------------------------|----------|---------------|-----------|--------------------|------------|
| 🛛 📲 Neu 🔸 📂 🧮 💋 🤊                                                 | 0             | • × X 🖬 I                                | ñ .   🎸                                | 5 🖬 🐐 -                               | 🕴 .   Mi                     | . # 5 4                     | 10       | •             | Ø ?∎      | 2.                 |            |
| Deutsch (Deutschland)                                             | • •           |                                          |                                        |                                       |                              |                             |          |               |           |                    |            |
| Projekt 💡 🗙                                                       |               | Bild_1 S                                 | rbindungen                             | Bitmeldung                            | ien 🎽 Mel                    | deeinstellungen             | 🙀 Meldel | klassen 🔀 Mel | degruppen | <b>⊲≣Variablen</b> |            |
| Projekt                                                           |               |                                          |                                        |                                       |                              |                             |          | i Gana        |           | VAR                | TABL       |
| 📄 👆 Bilder                                                        |               | Name                                     | Anzei                                  | Verbindung                            | Datentyp                     | Symbol                      |          | Adresse       | A 🔺       | rray-Elemente      | Erfassungs |
|                                                                   | E             | dbAlarms                                 |                                        | CPU315-2 DP(1)                        | Word                         | <undefiniert></undefiniert> |          | DB 101 DBW 0  | 2         | 0                  | 1 s        |
| Bild 1                                                            |               | dbAlarms_QT                              |                                        | CPU315-2 DP(1)                        | Word                         | <undefiniert></undefiniert> |          | DB 102 DBW 0  | 1         | 0                  | 1 s        |
| E Kommunikation                                                   |               |                                          |                                        |                                       |                              |                             |          |               |           |                    |            |

Zur Beachtung:

Obwohl Sie 160 Meldungen anlegen wollen, also 10 \* 16 Bit, = 10 \*WORD, muß die Variable 'dbAlarms' 20 WORDS umfassen, da darin sowohl die "Triggervariablen" als auch die "Quittiervariablen SCHREIBEN" enthalten sind.

(Sollte kein Quittierung vom AG zu HMI gewünscht sein, dann natürlich 10 Worte.)

#### 1.3 Initialisierung des Störmelde-DBs mit ProProFlex

Da zum späteren Erzeugen der WinCC-Flexible-Importdatei verschiedene Informationen bekannt sein müssen, werden dies der Einfachheit halber im Kommentarbereich des Störmelde-DBs abgelegt.

Starten Sie ProProFlex und gehen Sie zu "Neue AWL-Quelle erstellen"

| AMA Qualla                            | (Doppe                           | Nick auf Dateinane öffnet Dro | wser)             |               |          | 33679 |           | e AWA Causte      |
|---------------------------------------|----------------------------------|-------------------------------|-------------------|---------------|----------|-------|-----------|-------------------|
|                                       |                                  | Arrested Malite press         | 14                | Maldaliana    | [ Alarma |       | - Countra | de DE             |
| And the letters                       | a contraction of                 | ( mehrfaches von 36)          | 1                 | ( diversition | Instant  |       | April 10  | love              |
| Triggervariable                       |                                  | PT_Störmeldungen 1            | Ditrummer (Rart)  | 0             | DØ-Nr    | 92    |           |                   |
| Quittiervarisble<br>(in diese Variabl | lesen<br>somREBIT das O          | PT_Qutterung-OP 1<br>P IQ     | Bithummer (Start) | 0             | D8-Nr    | 93    |           | _                 |
| Quittiervariable<br>per Definition gl | schreiben<br>schreis Array wie T | rigger variable               | Ditnummer (Start) | 16            |          |       |           |                   |
| nElav.                                |                                  |                               |                   |               |          |       |           |                   |
| port-Datei:                           | <alams>.csv</alams>              |                               |                   |               |          |       | Impor     | t-Datei schreiber |
|                                       |                                  |                               |                   |               | _        |       | _         | Melde Reset       |
|                                       |                                  |                               |                   |               |          |       |           | ENDE              |
|                                       |                                  |                               |                   |               |          |       |           |                   |
|                                       |                                  |                               |                   |               |          |       |           |                   |

und tragen Sie dort die notwendigen Informationen ein, wie sie auch in WinCC flexible stehen :

## ProProFlex V1.1

| 2               | 1 Wir    | nCC flexible Ad                                  | vanced - F                                      | ProProDe                          | emo - SIMi                 | TIC HMI-Statio                     | n(1)                           |                      |                                                                                                    |      |             |              |                 |         |
|-----------------|----------|--------------------------------------------------|-------------------------------------------------|-----------------------------------|----------------------------|------------------------------------|--------------------------------|----------------------|----------------------------------------------------------------------------------------------------|------|-------------|--------------|-----------------|---------|
| -               | Projek   | : <u>B</u> earbeiten                             | <u>A</u> nsicht                                 | Einfüge                           | n Forma <u>t</u>           | Bil <u>d</u> bausteine             | E <u>x</u> tras <u>F</u> enste | er <u>Hi</u> lfe     |                                                                                                    |      |             |              |                 |         |
|                 | P        | leu 🔻 📂 開                                        | 10-0                                            | - X                               | XI                         |                                    | ₩                              | · • • • •            | 11 <del>5</del> 11                                                                                 |      | <b>•</b>    | • 🔗 ?=       | 3               |         |
|                 | Deut     | sch (Deutschlan                                  | d) 💌 🗸                                          |                                   |                            |                                    |                                |                      |                                                                                                    |      |             |              |                 |         |
|                 | Proj     | ekt                                              | (9                                              | ×                                 | Bild_1                     | <b>⊲≣Variablen</b>                 |                                |                      |                                                                                                    |      |             |              |                 | ۲       |
|                 | Pr       | ojekt<br>SIMATIC HMI-S<br>➡ Bilder<br>➡ Bild hin | Station(1)(MI<br>zufügen                        | P 277                             | Name                       | Anzei                              | Verbindung                     | Datent;              | /p Symbol                                                                                          | ut 2 | A           | dresse       |                 |         |
|                 |          | - 🔲 Vorlage                                      |                                                 |                                   | dbAlar                     | ms OT                              | CPU315-2 DP(                   | I) Word              | <undefinier< td=""><td>rt&gt;</td><td></td><td>3102 DBW 0</td><td>10</td><td>15</td></undefinier<> | rt>  |             | 3102 DBW 0   | 10              | 15      |
|                 |          | Bild_1                                           |                                                 |                                   |                            |                                    |                                | ,                    |                                                                                                    |      |             |              |                 |         |
| e               | F        | ProPro<br>Erzeugen                               | für V<br>einer                                  | VinC<br>neue                      | CCFI€<br>en, ∨or           | X<br>besetzten<br>fnet Browser)    | AWL-Que                        | elle                 | *16                                                                                                | /    | (C)         |              | isch<br>omation |         |
| ۲<br>٥٠.<br>    | с<br>с   | Meldenummer (<br>Triggerv                        | Anfang)<br>ariable                              | 1                                 | dbAlar                     | Anzahl Meldunge<br>(mehrfaches vor | n 160<br>Bitnummer (S          | Meldeklas<br>bart) 0 | se Alarms<br>DB-Nr                                                                                 | 101  |             | Sprathe o    | Je-DE           |         |
| m               | er 🕑     | Quittierv<br>(in diese                           | ariable lese<br>Variable SC                     | n<br>HREIBT d                     | dbAlar<br>as OP !!)        | mls_QT                             | Bitnummer (S                   | tart) 0              | DB-Nr                                                                                              | 102  |             |              |                 | Allgeme |
| 99<br>itt<br>di | er (     | Quittierv<br>per Defir<br>(aus dies              | ariable schr<br>nition gleiche<br>ser Variabler | eiben<br>es Array v<br>h LIEST da | vie Triggerva<br>as OP !!) | riable                             | Bitnummer (S                   | tart)                |                                                                                                    |      | Erzeuge neu | ie AWLQuelle |                 | Angeine |
| itt<br>1 D      | ie<br>ie |                                                  |                                                 |                                   |                            |                                    |                                |                      |                                                                                                    |      |             |              |                 |         |
| JS              | di       | Quittierbit Sch                                  | reiben überl                                    | appt Trigg                        | ger-Variabler              | n: korrigiert                      |                                |                      |                                                                                                    |      |             | Mel          | de-Reset        |         |

Wählen Sie eine neue Zieldatei aus und speichern Sie sie ab. Die Dateiendung muss .AWL sein, denn es ist eine AWL-Quelle, die in Step7 importiert wird.

## 1.4 Import der initialisierten AWL-Quelle in Step7

Importieren Sie die neu erstellte AWL-Quelle in Step7 : Im Ordner "Quellen": Einfügen -> Externe Quelle ..

| SIMATIC Manager - ProProDemo                                                                                                    |             | - 1 1 1 1 1 1 1 1 1 1 1 1 1 1 1 1 1 1 1 |                                       |              |                  |
|----------------------------------------------------------------------------------------------------|-------------|-----------------------------------------|---------------------------------------|--------------|------------------|
| Datei Bearbeiten Einrugen Zielsystem                                                                                                    |             | s Fenster Hilfe                         | < Kein Filter >                       | V 198        |                  |
| ProProDemo C:\Program File                                                                                                    | s\Siemens\S | tep7\s7proj\ProPro                      | -1                                    |              |                  |
| ProProDemo<br>                                                                                                    | Objektname  | Symbolischer Name                       | Тур                                   | Größe Autor  | Änderungsdatum   |
| Buellen     Bausteine     BiMATIC HMI-Station(1)     Bilder     WinCC flexible RT     WinCC flexible RT     Werbindungen     Sylen     Werbindungen     Sylen     Meldungen     Archive     Skinte | [           | xterne Quelle einfüge<br>Suchen in:     | n<br>Demo                             |              | ? ×              |
| Protokolle<br>Text- und Grafiklisten<br>Benutzerverwaltung R<br>Geräteeinstellungen                                                                                                    |             | Dateiname: db101.av                     | wl<br>*.awl/*.gr7/*.scl/*.inp/*.zg,*. | .sdg;*.sd; 💌 | Öffnen Abbrechen |

Wenn man den AWL-Editor öffnet, sieht man die oben bereits erwähnten Zusatzinformationen im Kommentarbereich der AWL-Quelle.

Übersetzen Sie die AWL-Quelle: Datei -> Übersetzen Der Störmelde-DB befindet sich nun im "Baustein"-Ordner.

Passen Sie die Länge des DB 102 noch auf die notwendigen 10 Worte an.

Damit sind die Vorbereitungen abgeschlossen.

Sie können nun während der Projektierung die gewünschten Störmeldetexte im Kommentarfeld des entsprechenden Bits eintragen.

## 2. Start mit ProProFlex im laufenden Projekt

Sollten Sie bereits einen Störmelde-DB (voraussetzung: Bit-Array!) erstellt haben, der den Anforderungen von ProProFlex genügt und deshalb zwischendrin auf Proproflex umsteigen wollen:

Erstellen Sie einfach, wie oben beschrieben, eine AWL-Quelle, und importieren Sie sie in ihr Step7- Projekt.

Erstellen Sie auch eine AWL-Quelle Ihres bereits vorhandenen Störmelde-DBs. Kopieren Sie den Kommentarblock zwischen "ProProFlex\_BEGIN" und "ProProFlex\_END" an die entsprechende Stelle Ihres 'echten' Störmelde-DBs.

Übersetzen Sie ihren 'echten' Störmelde-DB. Der Störmelde-DB befindet sich nun wieder im "Baustein"-Ordner und der ProProFlex -Header ist eingebaut.

Sie können nun die gewünschten Störmeldetexte im Kommentarfeld des entsprechenden Bits eintragen.

## 3. Rückübersetzung eines Störmelde-DBs aus WinCCflexible.

#### **!! VORBEMERKUNG**

Die Rückübersetzung einer WinCCflex-Exportdatei in einen Störnmelde-DB wird nur gebraucht, wenn es Sinn macht, in einem schon fortgeschrittenen Projekt "mittendrin" auf ProProFlexbasierte Störmeldungen umzusteigen.

#### **Problem:**

Es gibt in dieser Richtung nahezu beliebig viele Möglichkeiten:

Viele Triggervariable, die irgendwo liegen, ständiger Wechsel Triggervariable - "Quittiervariable Schreiben", zwischen den Blöcken die "Quittiervariable lesen", die ja beliebig stehen kann, gemischt mit anderen Daten u.s.w.

Dies alles wäre auch noch aufbereitbar, aber der notwendige hohe Aufwand wäre nicht mehr angemessen.

Sollten sich in einem DB mehrere Triggervariablenberiche befinden, funktioniert die ProProFlex-Vorwärtsrichtung (DB -> WinCCflex) nicht, es wäre also obsolet, dies abzudecken.

#### Ansatz:

ProProFlex beschränkt sich überwiegend auf die rudimentäre Aufgabe, den Anwender von dem Tippen der Störmeldetexte in den / die Störmelde-DBs zu entlasten.

Es wird davon ausgegangen:

Ein Triggervariablenblock (mit oder ohne "Quittiervariable Schreiben") belegt einen DB. Für diese Quittiervariable wird eine DB erzeugt.

Es sind natürlich mehrere Triggervariablenblöcke, jeder in einem eigenen DB, möglich.

## 3.1 Export der Bitmeldungen aus WinCCflexible

Gehen Sie zu WinCCFlexible und schauen Sie sich die Störmeldebereiche an:

| G00_Gr     | <sub>₹</sub> Variablen |                    |            |                                                                                                    |                       |                         |       |
|------------|------------------------|--------------------|------------|----------------------------------------------------------------------------------------------------|-----------------------|-------------------------|-------|
| Rechteck   |                        |                    |            |                                                                                                    | В                     | ITMELD                  | Uſ    |
| Text       | Nu 🔺 Meldek            | Trigger-¥ariable   | Bitn Hilfe | t Meldegruppe                                                                                                 | Quittiervariable Lese | n Bit Qu Quittiervarial | ol E  |
| res 0001   | 2001 🛨 Fehler          | PT_Störmeldungen 1 | 0 🕂        | ▼ <keine melde="" th="" ▼<=""><th>PT_Quittierung-OP 1</th><th>🕶 0 🛛 🛨 PT_Störmeldu</th><th>. 🔻 1</th></keine> | PT_Quittierung-OP 1   | 🕶 0 🛛 🛨 PT_Störmeldu    | . 🔻 1 |
| res 0002   | 2002 Fehler            | PT_Störmeldungen 1 | 1          | <keine meldegru<="" th=""><th>PT_Quittierung-OP 1</th><th>1 PT_Störmeldung</th><th>g 1</th></keine>           | PT_Quittierung-OP 1   | 1 PT_Störmeldung        | g 1   |
| E rec 0002 | 2002 Eablar            | NT Stärmoldungen 1 | 2          | Kaina Maldaanu                                                                                                | DT Quillionupa OD 1   | 2 DT Stärmoldum         | - 1   |

| G00_Gr 🔀 Bitmeldu   | ingen 🔫 | ■Variablen |   |          |                                                 |   |              |      |               |               |                  |
|---------------------|---------|------------|---|----------|-------------------------------------------------|---|--------------|------|---------------|---------------|------------------|
|                     |         |            |   |          |                                                 |   |              |      |               |               | VARIA            |
| Name                | Anzei   | Verbindung |   | Datentyp | Symbol                                          |   | Adresse      | A    | rray-Elemente | Erfassungszyk | il Kommentar     |
| PT_Störmeldungen 1  |         | AG1        | • | Word 🔹   | <ul> <li><undefiniert></undefiniert></li> </ul> | - | DB 92 DBW 0  | ▼ 12 | 28            | 1 s           | •                |
| PT_Quittierung-OP 1 |         | AG1        |   | Word     | <undefiniert></undefiniert>                     |   | DB 93 DBW 0  | 64   | + 64 Wort     | e = 1024      | Bit              |
| Db_OP_IO_mpx.OP     |         | AG1        |   | Byte     | <undefiniert></undefiniert>                     |   | DB 96 DBB 21 | 1    |               | 15            | Endschalter Rich |

Dann müssen die in WinCCflexible hinterlegten Störmeldetexte exportiert werden.

!!! Es macht Sinn, für jedes OP/TP ein eigenes Unterverzeichnis anzulegen, da die Dateinamen fest vorgegeben sind.

| TIC | CHMI-Station(1)      | Ausgabeordner D:\tmp\P4   |      |
|-----|----------------------|---------------------------|------|
| ,   | Тур                  | Exportdatei               | Opti |
|     | Verbindungen         | D:\tmp\P4\Connections.csv |      |
| 1   | Variablen            | D:\tmp\P4\Tags.csv        |      |
| 1   | Textlisten           | D:\tmp\P4\Textlists.csv   |      |
|     | Analog- und Bitmeldu | D:\tmp\P4\Alarms.csv      |      |
|     |                      | Datei                     |      |

Projekt -> IM-/Export -> CSV Export

## 3.2 Übersetzen der exportierten Meldungen mit ProProFlex in eine AWL-Quelle

Wählen Sie in der Hauptmaske "Erzeuge AWL-Quelle aus WinCCFlex" an...

| 3 ProProFlex                                        |                                                                   |                                          |                    |             |           |              |            |         |                     |
|-----------------------------------------------------|-------------------------------------------------------------------|------------------------------------------|--------------------|-------------|-----------|--------------|------------|---------|---------------------|
| ProPro fü                                           |                                                                   | Flex                                     | Dapi               | winCC Rex & | x-kompati | e .          | (c<br>Info | ĴК      | eisch<br>Automation |
| S7-AWL-Quelle                                       | Date:>.AWL                                                        |                                          |                    |             |           |              | 100        | Les     | e AWLQuelle         |
| Heldenunmer (Anfan                                  | g) [1                                                             | Anzahl Meldungen<br>( mehrfaches von 16) | 16                 | Heldeklasse | Alara     | 5            |            | Sprache | de-DE               |
| Triggervariabl                                      | • 1                                                               | 7T_Störmeldungen 1                       | Bitnummer (Start)  | 0           | D8-Nr     | 92           | _          | _       | _                   |
| C Quittervariable                                   | le lesen<br>ble SO-REIBT des OP I                                 | PT_Quittlerung-OP_1                      | Bitmanener (Start) | 0           | D8-Nr     | 90           |            |         |                     |
| Quittervariable<br>per Definition<br>(aus dieser Va | le schreiben<br>gleiches Array wie Trig<br>risblen LIEST das OP I | gervariable<br>}                         | Bitzummer (Start)  | 16          |           |              |            |         |                     |
| WinFlex-<br>Import-Datei:                           | cAlams>.csv                                                       |                                          |                    |             |           |              |            | Import  | Datai schreiben     |
| 0                                                   |                                                                   |                                          |                    |             | _         |              |            |         | Melde-Reset         |
|                                                     |                                                                   |                                          |                    |             |           |              |            |         | DADE                |
|                                                     |                                                                   |                                          |                    |             |           |              |            |         |                     |
| Zu P                                                | rojektbeginn:                                                     | Erzeuge neue A                           | WLQuelle           | Erme        | age AWL-Q | sadle ace Wi | NCCPlex    | D       |                     |

| WCC lesen                                                                                                    | _OX                |
|----------------------------------------------------------------------------------------------------|--------------------|
| ProPro für WinCCFlex<br>WinCC-Export-Datei lesen und Erzeugen einer AWL-Quelle                                                                                                    | « Heisch           |
| WinFlex-Export-Datei: (Doppelklick auf Dateiname öffnet Browser) D:\tmp\P4\Alarms.csv                                                                                                    | Export-Datei lesen |
| Meldenummer (Anfang) 2001 Anzahl Meldungen 1024 Meldeklasse Alarms<br>(mehrfaches von 16)                                                                                                    | Sprache de-DE      |
| Triggervariable PT_Störmeldungen 1 Bitnummer (Start) 0 DB-Nr 92                                                                                                    | -                  |
| Quittiervariable lesen     PT_Quittiervarg-CP 1     Bitnummer (Start)     0     D8-Nr     93     (in diese Variable SCHREIBT das OP !!)                                                                                                    |                    |
| Quttiervariable schreiben (Array = Triggervariable) Bitnummer (Start) I024 (Ack_PLC)                                                                                                    |                    |
| S7-AWL-Quelle D:\tmp\P4\db92.AWL D:\tmp\P4\db92.AWL                                                                                                    | Erzeuge AWLQuelle  |
| Analyse<br>2 unterschiedliche Sprachen<br>de-DE: 1024 Meldetexte<br>Er-E0: 11 Meldetexte                                                                                                    | Melde-Reset        |
| Investigation         Ergebnis:         Triggervariablen         "PT_Störmeldungen 1" bei Meldenummern [20013024] und Bits [01023]         1 Quittiervar.Lesen         "PT_Quittierung-OP 1" bei Meldenummern [20013024] und Bits [01023]         1 Quittiervar.Schreiben:         "PT_Störmeldungen 1" bei Meldenummern [20013024] und Bits [10242047]         Fazit:         Block 1: Triggervariable beinhaltet "Quittierung Schreiben", PT_Quittierung-OP 1         Trigger: "PT_Störmeldungen 1" Lange Bereich 1024 Gesamt 2048 Quittier.Lesen "PT_Quittierung-OP 1" Bereich 1024         Plausibilitätscheck fertig | ZURÜCK             |

Wählen Sie die exportierte Meldedatei aus und lesen Sie sie ein.

ProProFlex wird sie analysieren und daraus die einen Vorschlag erarbeiten (blaue Felder).

Falls die Exportdatei mehrere Triggervariablen enthält, kann die entsprechende mit dem Feld (rot) ausgewählt werden. Gleiches gilt für die unterschiedlichen Sprachen.

Die DB-Nummerern müssen von Hand eingetragen werden, (s.o.)

!!! ProProFlex kann dann, wenn keine "Quittiervariable Schreiben" benutzt wird, nicht immer auf die Meldeanzahl schliessen. Bitte kontrollieren Sie die Meldeanzahl zur Sicherheit an Hand der Variablen-Definition in WinCC flex. (Siehe oben)

Wenn alles passt:

Speichern Sie die AWL-Quelle des Störmelde-DBs. Er kann dann wie unter 1.4 beschrieben, in Step7 importiert werden.

#### 4. Importieren der Störmeldungen nach WinCCflexible.

Übersetzen Sie Ihren Störmelde-DB in eine AWL-Quelle: Öffnen Sie den DB, dann Datei ->Quelle generieren ..

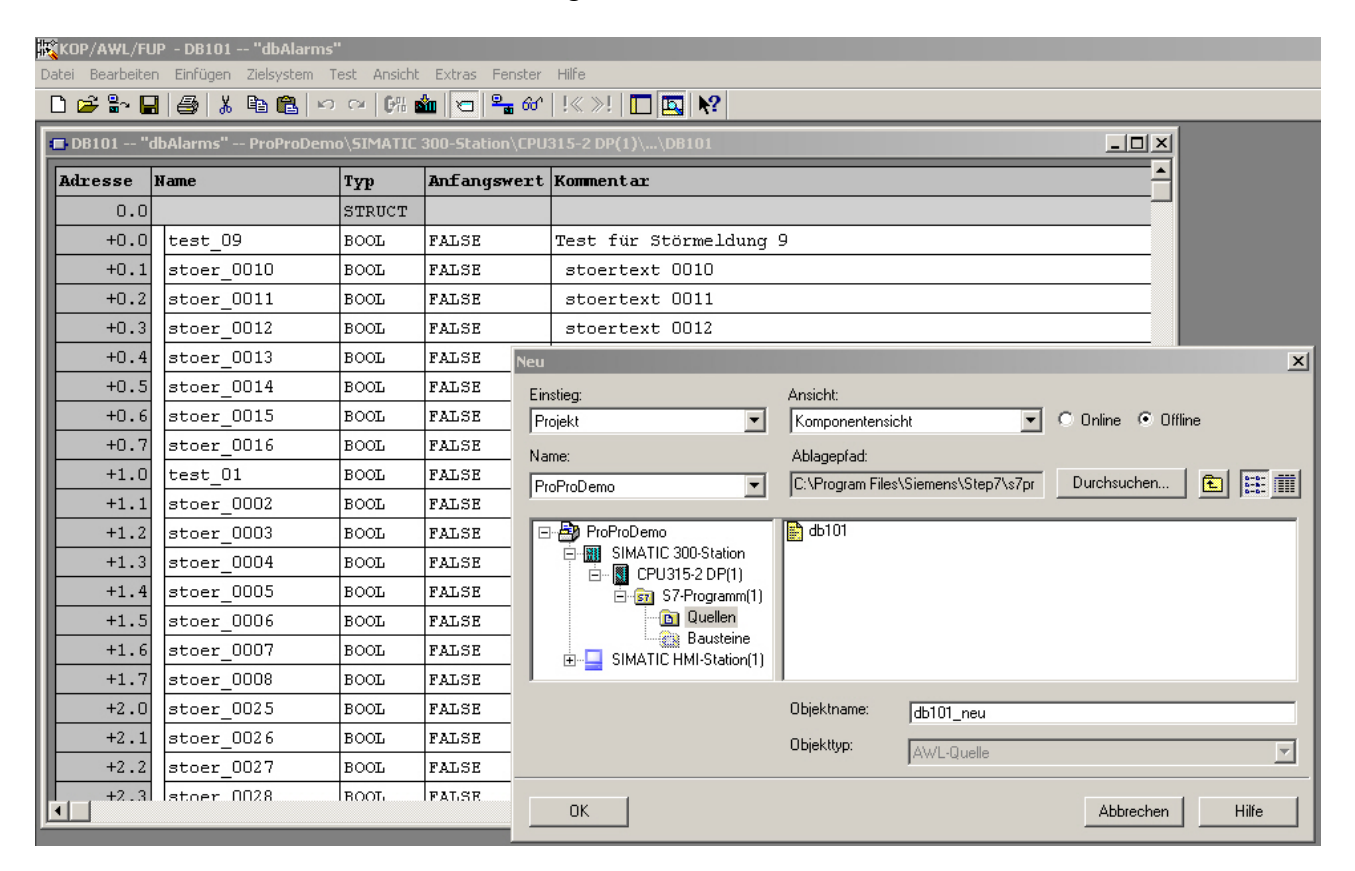

| Quelle db101_neu generieren                                                              | ×                                           |
|------------------------------------------------------------------------------------------|---------------------------------------------|
| Hinweis: Automatisches Generieren von Einzeld<br>Menü 'Extras' > 'Einstellungen' unter d | quellen je Baustein:<br>er Lasche 'Quellen' |
| Pfad: ProProDemo\SIMATIC 300-Station\CPU3                                                | 315-2 DP(1)\                                |
| Nichtgewählte Bausteine:                                                                 | Gewählte Bausteine:                         |
| DB102 dbAlarms_QT<br>OB1 Cycle Execution<br>Alle >                                       | DB101 dbAlarms                              |
| Name/Familie:                                                                            |                                             |
|                                                                                          |                                             |
| Referenzierte Bausteine einbeziehen     Nach Programmstruktur sortieren                  | Absolut     Sumbolisch                      |
| Quelle enthält Prüfsumme der Bausteine                                                   |                                             |
| ОК                                                                                       | Abbrechen Hilfe                             |

Die AWL-Quelle befindet sich nun noch in Step7, im Ordner Quellen. Von dort wird sie raus-exportiert:

in "Quellen" : Bearbeiten -> Quelle Exportieren ...

ProProFlex V1.1

| S-s                                                               | SIMATIC Manager - ProProDemo          |              |                      |                              |                    |                     |  |  |  |  |
|-------------------------------------------------------------------|---------------------------------------|--------------|----------------------|------------------------------|--------------------|---------------------|--|--|--|--|
| Datei Bearbeiten Einfügen Zielsystem Ansicht Extras Fenster Hilfe |                                       |              |                      |                              |                    |                     |  |  |  |  |
|                                                                   | 😂   🎛 🛲   X 🖻 🛍 🕍                     |              | □ □-□- IIII €        | < Kein Filter >              | 🖸 🏹   🚼 🎯          |                     |  |  |  |  |
|                                                                   |                                       |              |                      |                              |                    |                     |  |  |  |  |
|                                                                   | 🎒 ProProDemo C:\Program File          | es\Siemens\S | tep7\s7proj\ProPro   | ~1                           |                    |                     |  |  |  |  |
|                                                                   | ProProDemo                            | Objektname   | Symbolischer Name    | Тур                          | Größe Autor        | Änderungsdatum      |  |  |  |  |
|                                                                   | SIMATIC 300-Station                   | 🖹 db101      |                      | AWL-Quelle                   | 13694              | 10.09.2010 15:48:44 |  |  |  |  |
|                                                                   | □ □ □ □ □ □ □ □ □ □ □ □ □ □ □ □ □ □ □ | 🖹 db101_neu  | I                    | AWL-Quelle                   | 21535              | 10.09.2010 15:57:42 |  |  |  |  |
|                                                                   | S7-Programm(1)                        |              |                      |                              |                    |                     |  |  |  |  |
|                                                                   | Bausteine                             | 0            | ielle evnortieren    |                              |                    | 2 X                 |  |  |  |  |
|                                                                   | SIMATIC HMI-Station(1)                |              |                      |                              |                    |                     |  |  |  |  |
|                                                                   | 🖻 🛄 WinCC flexible RT                 |              | Suchen in: 🛛 🖾 ProPr | oDemo                        | ▼ 🖶 🔁 🐨 🎟 •        |                     |  |  |  |  |
|                                                                   | 🗄 🗠 🔁 Bilder                          | I            | db101.awl            |                              |                    |                     |  |  |  |  |
|                                                                   | S Kommunikation                       |              |                      |                              |                    |                     |  |  |  |  |
|                                                                   |                                       |              |                      |                              |                    |                     |  |  |  |  |
|                                                                   |                                       |              |                      |                              |                    |                     |  |  |  |  |
|                                                                   | 🕀 🏣 Meldungen                         |              |                      |                              |                    |                     |  |  |  |  |
|                                                                   | 🕀 🔁 Rezepturen                        |              |                      |                              |                    |                     |  |  |  |  |
|                                                                   | 🗄 🔚 Archive                           |              |                      |                              |                    |                     |  |  |  |  |
|                                                                   |                                       |              |                      |                              |                    |                     |  |  |  |  |
|                                                                   | Text- und Grafiklisten                | <u>ا</u> (   | ateiname: db101_n    | eu.AWL                       | Speich             | hern                |  |  |  |  |
|                                                                   | 🗄 塔 Benutzerverwaltung R              | ,            |                      | × 1× 7× 1×, × ×              | L X L = Abbros     | shan                |  |  |  |  |
|                                                                   | 🗄 🔚 Geräteeinstellungen               |              | Juellen              | awi;gr/; .sci;".inp;".zg;".: | sag; .sa; 🔪 Abbied |                     |  |  |  |  |
|                                                                   |                                       | _            |                      |                              |                    |                     |  |  |  |  |

Die Quelle liegt nun in einem Unterverzeichnis und wird mit ProProFlex weiterbearbeitet:

## Einlesen der AWL-Quelle und übersetzen in eine WinCCflex-Import-Datei.

| ProProFlex                                                                                                    | × |
|----------------------------------------------------------------------------------------------------|---|
| ProPro für WinCCFlex       Display WinCC flex. Kompatibilität       (C)         V 1.1 vom 20.09.2010       (Doppekkick auf Dateiname öffnet Browser)       WinCC Flex. kompatibel       Info |   |
| S7-AWL-Quelle     D. (init) (Frendbelind(datro) away       Meldenummer (Anfang)     1     Anzahl Meldungen<br>(mehrfaches von 16)     160     Meldeklasse     Alarms     Sprache     de-DE   | J |
| Triggervariable     dbAlarms     Bitnummer (Start)     0     DB-Nr     92       Outtiervariable lesen     dbAlarms_QT     Bitnummer (Start)     0     DB-Nr     93                           |   |
| Quittiervariable schreihen     Bitnummer (Start)     160       per Definition gleiches Array wie Triggervariable<br>(aus dieser Variablen LIEST das OP !!)     Bitnummer (Start)     160     |   |
| WinFlex-<br>Import-Datei:         D:\tmp\ProProDemo\alarms.csv         Import-Datei schreiben                                                                                                | ] |
| AWL-Quelle lesen AWL-Quelle lesen AWL-Quelle gelesen : 160 Meldungen Melde-Reset                                                                                                    |   |
| ENDE                                                                                                    |   |
|                                                                                                    |   |
|                                                                                                    |   |
| Zu Projektbeginn:         Erzeuge neue AWLQuelle         Erzeuge AWL-Quelle aus WinCCFlex                                                                                                    |   |

Anwählen der zu lesenden AWL-Quelle und einlesen.

An Hand der Informationen im DB-Kopf der AWL-Quelle werden die entsprechenden Felder gesetzt (gelb) und festgestellt, ob Quittiervariablen Lesen und Schreiben benutzt werden.

Die Werte können noch geändert werden.

Dann wird die WinCCFlex-Import-Datei erstellt.

## Einlesen der Import-Datei in WinCC flexible

In WinCCflexible: Projekt -> Im /Export -> CSV-Import ->

|                                          |         |          |                                       |                                 | 1.00                                                                                                    | 1                         |                                       |
|------------------------------------------|---------|----------|---------------------------------------|---------------------------------|----------------------------------------------------------------------------------------------------|---------------------------|---------------------------------------|
| WinCC flexible Advanced                  | l - Pro | ProDemo  | - SIMATIC HMI-Stat                    | ion(1)                          |                                                                                                    |                           |                                       |
| Projekt <u>B</u> earbeiten <u>A</u> nsid | ht E    | infügen  | Forma <u>t</u> Bil <u>d</u> bausteine | E <u>x</u> tras <u>F</u> enster | Hilfe                                                                                                    |                           |                                       |
|                                          | ~       | VV       | BA 12                                 | A                               | B. 14 4 8                                                                                                    | dhAlarma OT               | - 022                                 |
|                                          | (3.     | ~ *      |                                       |                                 | ·M • [ M •2 •                                                                                                   |                           |                                       |
| Deutsch (Deutschland)                    | · +     |          |                                       |                                 |                                                                                                    |                           |                                       |
|                                          |         |          |                                       |                                 |                                                                                                    |                           |                                       |
| Projekt (🌱 🗙                             |         | Bild_1   | S <sup>™</sup> Verbindungen           | Bitmeldungen                    | Meldeeinstellungen                                                                                              | 🙀 Meldeklassen            | Meldegruppen - Varia                  |
| Image: Projekt                           |         |          |                                       |                                 |                                                                                                    |                           | 17.0                                  |
| SIMATIC HMI-Station                      |         |          |                                       |                                 |                                                                                                    |                           |                                       |
| E Bilder                                 | N       | ame      | Anzei Verl                            | pindung Datent                  | yp Symbol                                                                                                    | Adresse                   | Array-Elem                            |
| Bild hinzufüge                           |         | dbAlarms | CPU                                   | 315-2 DP(1) Word                | <undefiniert></undefiniert>                                                                                     | DB 101 DE                 | 3W 0 20                               |
| Vorlage                                  |         | dbAlarms | QT CPU:                               | 315-2 DP(1) 🔻 Word              | <ul> <li><undefiniert></undefiniert></li> </ul>                                                                 | ▼ DB 102 DE               | 3W 0 🔽 10                             |
| Bild_1                                   |         |          |                                       |                                 | Concession of the second second second second second second second second second second second second second se |                           |                                       |
| Variablen                                |         |          | 100000 MA                             |                                 |                                                                                                    |                           |                                       |
|                                          |         | CSA-IW   | port                                  |                                 |                                                                                                    |                           | X                                     |
| Zvklen                                   |         | Lauria   | 100 m c - 40                          |                                 |                                                                                                    |                           |                                       |
| 🖃 🧺 Meldungen                            |         | ISIMATIC | HMI-Station(1)                        |                                 |                                                                                                    |                           |                                       |
| 🔤 📈 Analogmeldur                         |         | Aktiv    | Тур                                   | Überschreiben                   | Importd                                                                                                    | atei                      | Optio                                 |
|                                          |         |          | Verbindungen                          |                                 |                                                                                                    |                           |                                       |
| 🖻 😽 Einstellungen                        |         |          | Useisblas                             | E                               |                                                                                                    |                           |                                       |
|                                          |         | 는 끝구     | variablen                             | -                               |                                                                                                    |                           |                                       |
| - Meldekla:                              | -11     | <u> </u> | Textlisten                            |                                 |                                                                                                    |                           |                                       |
| Meldegru                                 |         |          | Analog- und Bitmeldu                  | V                               | D:\tmp\Pr                                                                                                    | oProDemo\alarms.csv       |                                       |
|                                          |         |          |                                       |                                 | Die Det                                                                                                    | at any day die Apalan in  | a d Dites al duran a la constituit de |
|                                          |         |          |                                       |                                 | Die Dat                                                                                                    | ei, aus der die Analog- u | ina bitmelaungen importiert we        |
|                                          |         |          |                                       |                                 |                                                                                                    |                           |                                       |
| 🕀 💆 Text- und Grafiklis                  |         |          |                                       |                                 |                                                                                                    | Im                        | portieren Abbrechen                   |
|                                          | di      |          |                                       |                                 |                                                                                                    |                           |                                       |

... die Meldungen sind importiert:

| WinCC flexible Advance                   | d - ProProDemo - SIMATIC HM                         | I-Station(1)            |                 |                      |          |                   |                  |                  |        |
|------------------------------------------|-----------------------------------------------------|-------------------------|-----------------|----------------------|----------|-------------------|------------------|------------------|--------|
| Projekt <u>B</u> earbeiten <u>A</u> nsie | :ht <u>Ei</u> nfügen Forma <u>t</u> Bil <u>d</u> ba | usteine E <u>x</u> tras | Eenster Hilfe   |                      |          |                   |                  |                  |        |
| 🛛 🖂 Neu 🔹 📂 📕 Ю 🧸                        | Q-XX MB.IS                                          |                         | II.IM.I         | 👸 🍕 🖏 dbAlarms       | : QT     | • . @ ?           | 8                |                  |        |
| Deutech (Deutechland)                    |                                                     |                         | 7 11 30         |                      |          |                   |                  |                  |        |
| Degrace (Degrace and)                    |                                                     | <u> </u>                |                 |                      | _        |                   |                  |                  |        |
| Projekt 🤗 🗙                              | Bild_1 Strindunge                                   | n ABitmeldu             | ngen 🎽 Meldeein | stellungen 🛛 🙀 Melde | eklassen | Meldegrupper      | 1 - <b>∞≣</b> Vā | ariablen         |        |
| Projekt                                  |                                                     |                         |                 |                      |          |                   |                  |                  |        |
| SIMATIC HMI-Station                      |                                                     |                         |                 |                      |          |                   |                  |                  |        |
| E Filder                                 | Text                                                | Nummer                  | A Meldeklasse   | Trigger-Variable     | Bitn     | . Quittiervariabl | . Bit Qu.        | Quittiervariabl. | Bit Qu |
| Vorlage                                  | Test für Störmeldung 1                              | 1                       | Fehler          | dbAlarms             | 0        | dbAlarms QT       | 0                | dbAlarms         | 160    |
| Bild_1                                   | stoertext 0002                                      | 2                       | Fehler          | dbAlarms             | 1        | dbAlarms_QT       | 1                | dbAlarms         | 161    |
| 🖻 🦙 Kommunikation                        | stoertext 0003                                      | 3                       | Fehler          | dbAlarms             | 2        | dbAlarms QT       | 2                | dbAlarms         | 162    |
|                                          | stoertext 0004                                      | 4                       | Fehler          | dbAlarms             | 3        | dbAlarms QT       | 3                | dbAlarms         | 163    |
| Zuklen                                   | stoertext 0005                                      | 5                       | Fehler          | dbAlarms             | 4        | dbAlarms OT       | 4                | dbAlarms         | 164    |
| 🖃 🚾 Meldungen                            | stoertext 0006                                      | 6                       | Fehler          | dbAlarms             | 5        | dbAlarms QT       | 5                | dbAlarms         | 165    |
| - 🔀 Analogmeldur                         | stoertext 0007                                      | 7                       | Fehler          | dbAlarms             | 6        | dbAlarms QT       | 6                | dbAlarms         | 166    |
|                                          | stoertext 0008                                      | 8                       | Fehler          | dbAlarms             | 7        | dbAlarms QT       | 7                | dbAlarms         | 167    |
| Meldeeins                                | Test für Störmeldung 9                              | 9                       | Fehler          | dbAlarms             | 8        | dbAlarms_QT       | 8                | dbAlarms         | 168    |
| 🙀 Meldekla:                              | stoertext 0010                                      | 10                      | Fehler          | dbAlarms             | 9        | dbAlarms QT       | 9                | dbAlarms         | 169    |
| Meldegruj                                | stoertext 0011                                      | 11                      | Fehler          | dbAlarms             | 10       | dbAlarms QT       | 10               | dbAlarms         | 170    |
| ⊞ 🕰 Rezepturen                           | stoertext 0012                                      | 12                      | Fehler          | dbAlarms             | 11       | dbAlarms_QT       | 11               | dbAlarms         | 171    |
| E Skripte                                | stoertext 0013                                      | 13                      | Fehler          | dbAlarms             | 12       | dbAlarms_QT       | 12               | dbAlarms         | 172    |
| 🗄 🨾 Protokolle                           | stoertext 0014                                      | 14                      | Fehler          | dbAlarms             | 13       | dbAlarms QT       | 13               | dbAlarms         | 173    |
| 🗄 🚈 Text- und Grafiklis                  | stoertext 0015                                      | 15                      | Fehler          | dbAlarms             | 14       | dbAlarms QT       | 14               | dbAlarms         | 174    |
| Enutzerverwaltur                         | stoertext 0016                                      | 16                      | Fehler          | dbAlarms             | 15       | dbAlarms_QT       | 15               | dbAlarms         | 175    |
| E Sprachunterstützung                    | stoertext 0017                                      | 17                      | Fehler          | dbAlarms             | 16       | dbAlarms_QT       | 16               | dbAlarms         | 176    |
| Projektsprachen                          | stoertext 0018                                      | 18                      | Fehler          | dbAlarms             | 17       | dbAlarms QT       | 17               | dbAlarms         | 177    |
| Grafik sammlung                          |                                                     |                         |                 |                      |          |                   |                  |                  |        |